## **RSA NetWitness Platform**

Event Source Log Configuration Guide

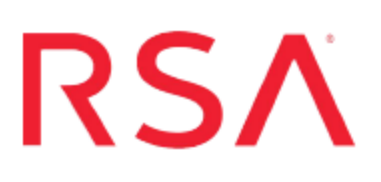

### Varonis DatAdvantage

Last Modified: Wednesday, June 27, 2018

### **Event Source Product Information:**

Vendor: Varonis Event Source: DatAdvantage Versions: 5.5, 5.9.x, 6.x (6.x for Syslog only)

**Note:** RSA is qualifying support for the major version. In case of any configuration changes or logs not parsing in a minor version, please open a case and we will add support for it.

Additional Download: rsavaronis.sql

### **RSA Product Information:**

Supported On: NetWitness Platform 10.0 and later Event Source Log Parser: varonisprobe Collection Methods:

- ODBC for version 5.5
- Syslog for version 5.9 and newer

Event Source Class.Subclass: Security.Access Control

Depending on your version of Varonis DatAdvantage, integrate Varonis DatAdvantage the with RSA NetWitness Platform as follows:

- Configure Syslog collection for version 5.9 and newer, or
- Configure ODBC collection for version 5.5.

# Configure Varonis DatAdvantage Version 5.9 and Newer

Perform the following tasks to configure Varonis DatAdvantage 5.9 and newer:

- Configure Varonis DatAdvantage to send Syslog
- Configure RSA NetWitness Platform for Syslog collection

### Configure Varonis DatAdvantage to send Syslog to RSA NetWitness Platform

RSA NetWitness Platform uses Syslog to collect messages from DatAdvantage version 5.9 and newer.

### To configure Varonis DatAdvantage to send Syslog:

- 1. Log onto Varonis DatAdvantage.
- 2. Select Tools > DatAlert.
- 3. Select the **Configuration** tab and fill in fields in the **Syslog Message Forwarding** section:

| Field                       | Action                                                                          |
|-----------------------------|---------------------------------------------------------------------------------|
| Syslog server<br>IP address | Enter the IP address of the RSA NetWitness Log Decoder or Remote Log Collector. |
| Port                        | 514                                                                             |
| Facility name               | Choose a value based on your environment.                                       |
| Identity                    | Enter Varonis-Alert or use the default value.                                   |

- 4. Select the Alert Templates tab, and choose the Varonis default template.
- 5. In the Apply to alert methods field, select Syslog message.
- 6. Click **OK**, then **Apply** to save your changes.
- 7. Create and configure rules based on your environment.

**Note:** For each rule, ensure that **Syslog Message** is selected in the **Alert Method** tab.

### **Configure RSA NetWitness Platform for Syslog Collection**

Perform the following steps in RSA NetWitness Platform:

- Ensure the required parser is enabled
- Configure Syslog Collection

### **Ensure the Required Parser is Enabled**

If you do not see your parser in the list while performing this procedure, you need to download it in RSA NetWitness Platform Live.

#### Ensure that the parser for your event source is enabled:

- 1. In the NetWitness menu, select Administration > Services.
- 2. In the Services grid, select a Log Decoder, and from the Actions menu, choose View > Config.
- 3. In the Service Parsers Configuration panel, search for your event source, and ensure that the **Config Value** field for your event source is selected.

Note: The required parser is varonisprobe.

### **Configure Syslog Collection**

**Note:** You only need to configure Syslog collection the first time that you set up an event source that uses Syslog to send its output to NetWitness.

You should configure either the Log Decoder or the Remote Log Collector for Syslog. You do not need to configure both.

### To configure the Log Decoder for Syslog collection:

- 1. In the NetWitness menu, select Administration > Services.
- 2. In the Services grid, select a Log Decoder, and from the Actions menu, choose View > System.
- 3. Depending on the icon you see, do one of the following:

- If you see <sup>Start Capture</sup>, click the icon to start capturing Syslog.
- If you see <sup>•</sup> Stop Capture</sup>, you do not need to do anything; this Log Decoder is already capturing Syslog.

### To configure the Remote Log Collector for Syslog collection:

- 1. In the NetWitness menu, select Administration > Services.
- In the Services grid, select a Remote Log Collector, and from the Actions menu, choose View > Config > Event Sources.
- 3. Select **Syslog/Config** from the drop-down menu.

The Event Categories panel displays the Syslog event sources that are configured, if any.

4. In the Event Categories panel toolbar, click +.

The Available Event Source Types dialog is displayed.

- 5. Select either **syslog-tcp** or **syslog-udp**. You can set up either or both, depending on the needs of your organization.
- 6. Select the new type in the Event Categories panel and click + in the Sources panel toolbar.

The Add Source dialog is displayed.

7. Enter **514** for the port, and select **Enabled**. Optionally, configure any of the Advanced parameters as necessary.

Click OK to accept your changes and close the dialog box.

Once you configure one or both syslog types, the Log Decoder or Remote Log Collector collects those types of messages from all available event sources. So, you can continue to add Syslog event sources to your system without needing to do any further configuration in NetWitness.

### **Configure Varonis DatAdvantage version 5.5**

To configure Varonis DatAdvantage for ODBC collection, perform the following tasks:

- Configure a Microsoft SQL Server stored procedure
- Configure RSA NetWitness Platform for ODBC Collection

### Configure a Microsoft SQL Server stored procedure

### To set up Varonis DatAdvantage for ODBC:

- 1. Open Microsoft SQL Server Management Studio.
- Select varonis\_server > Databases > Varonis > Programmability > Stored Procedures.
- 3. Right-click Stored Procedures, and select New Stored Procedure.
- Copy all contents from rsavaronis.sql to the new text file. The rsavaronis.sql file is available as an additional download from RSA Link here: https://community.rsa.com/docs/DOC-73478
- 5. Click **Execute**.

### **Configure RSA NetWitness Platform for ODBC Collection**

Perform the following procedures to configure RSA NetWitness Platform for ODBC collection:

- I. Ensure the required parser is enabled
- II. Configure a DSN
- III. Add the Event Source Type

### **Ensure the Required Parser is Enabled**

If you do not see your parser in the list while performing this procedure, you need to download it from RSA NetWitness Platform Live.

### Ensure that the parser for your event source is enabled:

- 1. In the NetWitness menu, select Administration > Services.
- In the Services grid, select a Log Decoder, and from the Actions menu, choose View > Config.
- 3. In the Service Parsers Configuration panel, search for your event source, and ensure that the **Config Value** field for your event source is selected.

Note: The required parser is varonisprobe.

### **Configure a DSN**

### Configure a DSN (Data Source Name):

- 1. In the NetWitness menu, select Administration > Services.
- 2. In the Services grid, select a Log Collector service.
- 3. Click <sup>•</sup> under Actions and select View > Config.
- 4. In the Log Collector Event Sources tab, select ODBC/DSNs from the drop-down menu.
- 5. The DSNs panel is displayed with the existing DSNs, if any.
- 6. Click + to open the Add DSN dialog.

**Note:** If you need to add a DSN template, see the "Configure DSNs" topic in the *Log Collection Configuration Guide*, available in RSA Link.

- 7. Choose a DSN Template from the drop down menu and enter a name for the DSN. (You use the name when you set up the ODBC event source type.)
- 8. Fill in the parameters and click Save.

| Field              | Description                                              |  |  |  |
|--------------------|----------------------------------------------------------|--|--|--|
| DSN Template       | Choose the correct template from the available choices.  |  |  |  |
| DSN Name           | Enter a descriptive name for the DSN                     |  |  |  |
| Parameters section |                                                          |  |  |  |
| Database           | Specify the database used by Varonis                     |  |  |  |
| PortNumber         | Specify the Port Number. The default port number is 1433 |  |  |  |

| Field    | Description                                                                                                    |
|----------|----------------------------------------------------------------------------------------------------|
| HostName | Specify the hostname or IP Address of Varonis                                                                                                    |
| Driver   | <ul> <li>Depending on your NetWitness Log Collector version:</li> <li>For 10.6.2 and newer, use<br/>/opt/netwitness/odbc/lib/R3sqls27.so</li> </ul> |
|          | • For 10.6.1 and older, use /opt/netwitness/odbc/lib/R3sqls26.so                                                                                    |

### Add the Event Source Type

### Add the ODBC Event Source Type:

- 1. In the NetWitness menu, select Administration > Services.
- 2. In the Services grid, select a Log Collector service.
- 3. Click on under Actions and select View > Config.
- 4. In the Log Collector **Event Sources** tab, select **ODBC/Config** from the drop-down menu.

The Event Categories panel is displayed with the existing sources, if any.

5. Click + to open the Available Event Source Types dialog.

| Available Event Source Types |                      |   |  |  |
|------------------------------|----------------------|---|--|--|
|                              | Name ^               |   |  |  |
|                              | actividentity        |   |  |  |
|                              | ase15                | ľ |  |  |
|                              | bigfix               |   |  |  |
|                              | bit9                 |   |  |  |
|                              | bmcremedyitsm        |   |  |  |
|                              | ciscolmsaudit        |   |  |  |
|                              | ciscolmsfault        |   |  |  |
|                              | cisconcm             |   |  |  |
|                              | ciscosecagent        |   |  |  |
|                              | ciscosecagenteventid |   |  |  |
|                              | dbpinfoalerts        |   |  |  |
|                              | Cancel OK            |   |  |  |

6. Choose the log collector configuration type for your event source type and click OK.

Select varonisprobe from the Available Event Source Types dialog.

- 7. In the Event Categories panel, select the event source type that you just added.
- 8. In the **Sources** panel, click + to open the **Add Source** dialog.

| Add Source          |        |        | ×  |
|---------------------|--------|--------|----|
| Basic               |        |        |    |
| DSN *               |        |        |    |
| Username *          |        |        |    |
| Password            | ****   |        |    |
| Enabled             | ✓      |        |    |
| Address *           |        |        |    |
| Advanced            |        |        |    |
| Max Cell Size       | 2048   |        |    |
| Nil Value           | (null) |        |    |
| Polling Interval    | 180    |        |    |
| Max Events Poll     | 5000   |        |    |
| Debug               | Off    |        |    |
| Initial Tracking Id |        |        |    |
| Filename            |        |        |    |
|                     |        | _      |    |
|                     |        | Cancel | ОК |

- 9. Enter the DSN you configured during the **Configure a DSN** procedure.
- 10. For the other parameters, see the "ODBC Event Source Configuration Parameters" topic in the *RSA NetWitness Platform Log Collection Guide*.

Copyright © 2018 Dell Inc. or its subsidiaries. All Rights Reserved.

### Trademarks

For a list of RSA trademarks, go to www.emc.com/legal/emc-corporation-trademarks.htm#rsa.